## "بسمه تعالى"

راهنمای استفاده اعضا از کتابخانه دیجیتالی دانشگاه علوم پزشکی قم

از طریق کتابخانه دیجیتالی دانشگاه علوم پزشکی قم امکان دسترسی به کلیه منابع کتابخانههای دانشکدهای (پزشکی، دندان پزشکی، بهداشت، پرستاری، طب سنتی، دین و سلامت

و …) و کتابخانههای بیمارستانی (کامکار، فرقانی- نکویی، شهید بهشتی، حضرت معصومه و …) از طریق **شبکه اینترانت دانشگاه** به آدرس lib.muq.ac.ir فراهم شده است و کلیه

اعضای هیئت علمی، کار کنان و دانشجویان دانشگاه علوم پزشکی قم میتوانند از کتابخانه های عضو از طریق کتابخانه دیجیتالی دانشگاه علوم پزشکی قم استفاده نمایند.

شرط استفاده از *خدمات* و منابع کتابخانهها ثبت نام در کتابخانه دیجیتالی دانشگاه علوم پزشکی قم است.

نحوه ثبت نام:

پس از ورود به صفحه وب سایت کتابخانه به آدرس lib.muq.ac.ir از منو بالای صفحه گزینه ثبت نام را انتخاب می کنیم.

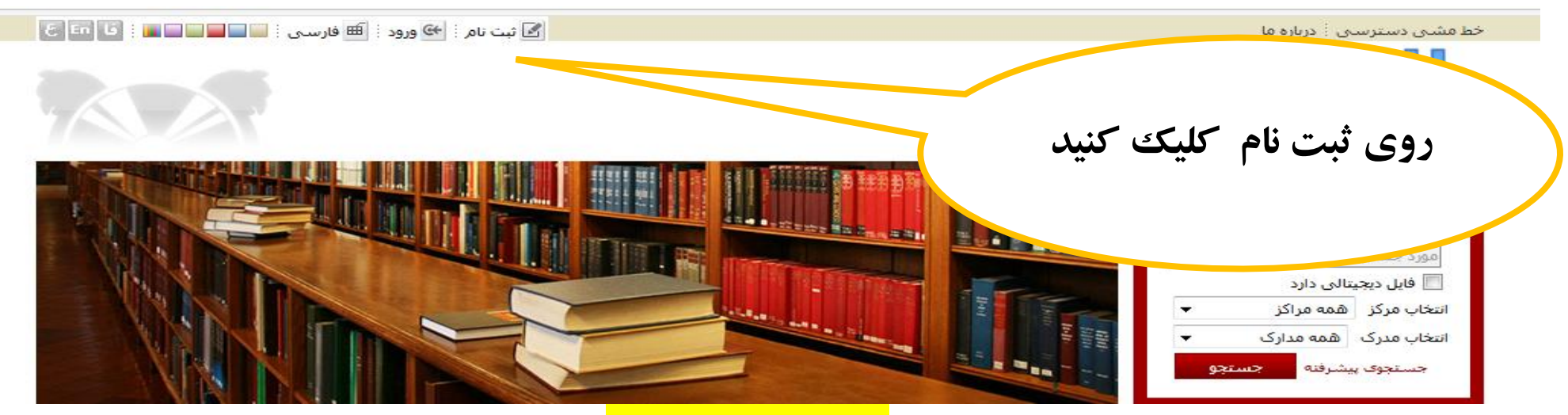

و وارد صفحه زیر می شویم:

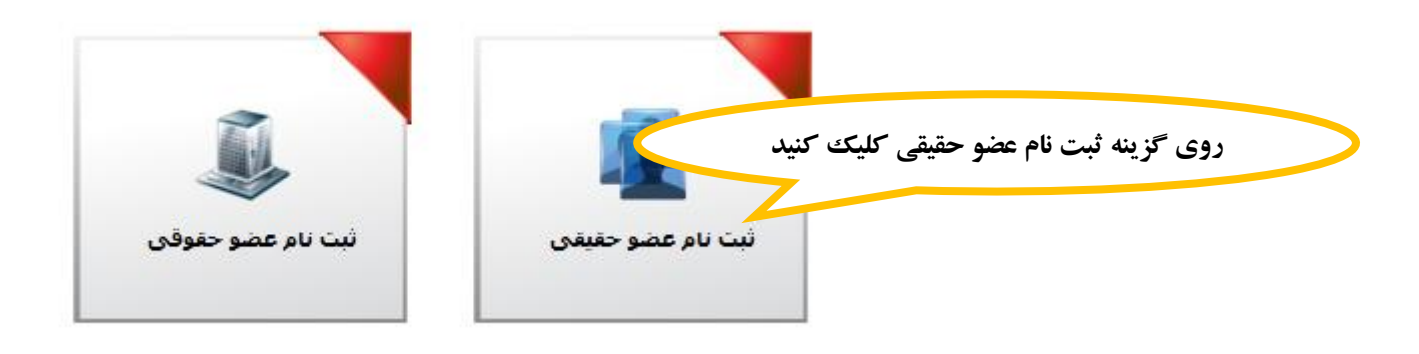

**سپس وارد صفحه ثبت نام می شویم:** 

| X صفحه اصلی | + × ثبت نام                                                                                  |  |
|-------------|----------------------------------------------------------------------------------------------|--|
| (←) → ୯ ŵ   | ر<br>لطفاً همه گزینه ها را تکمیل نمایید.                                                     |  |
|             | حتماً شماره تلفن همراه و آدرس ایمیل خود را وارد نمایید. کلیه اطلاعات شما محرمانه خواهد ماند. |  |
|             | اطلاعات درخواست کننده                                                                        |  |
|             | بنام:     بنام خانوادگی:     بنام خانوادگی:                                                  |  |
|             | م سماره سیاسیامه ،<br>سال ماه روز<br>تاریخ تولد : ◄ تاییخ دور شناسیامه :                     |  |
|             | مليت: كدملى: تلفن شمراه:                                                                     |  |
|             | ★ جنسیت: عدل صدور شناسنامه: اعضای هیئت علمی                                                  |  |
|             | دانستاه :<br>مدیک توصیلی :<br>و کار مندان در این                                             |  |
|             | محل تحصیل : شماره دانشجویی :                                                                 |  |
|             | شغل: سمت:                                                                                    |  |
|             | پست الکترونیکی شماره گذرنامه :                                                               |  |
|             |                                                                                              |  |
|             |                                                                                              |  |
|             |                                                                                              |  |
|             | یس از تکمیل اطلاعات د کمه تایید را فشار دهید                                                 |  |
|             |                                                                                              |  |
|             | (در صورت عدم وضوع تصویر اینجا را کلیک تسبید)                                                 |  |
|             | بازگشت 🎓 آتابید 🕑 آتصراف 🗶                                                                   |  |
|             |                                                                                              |  |
|             |                                                                                              |  |

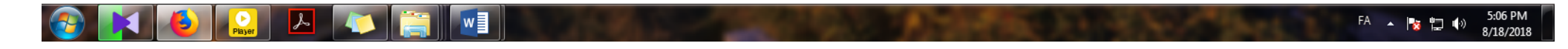

## پس از تکمیل ثبت نام و تایید آن سیستم پیغام می دهد :

•••••

عملیات ثبت نام با موفقیت انجام شد،

برای ثبت درخواست عضویت در واحدهای سیستم با نام کاربری و کلمه عبور وارد سیستم شوید و بر روی منوی درخواست عضویت کلیک نمایید،

## سپس وارد صفحه اصلی کتابخانه شده و از منوهای بالای صفحه گزینه ورود را کلیک می کنیم:

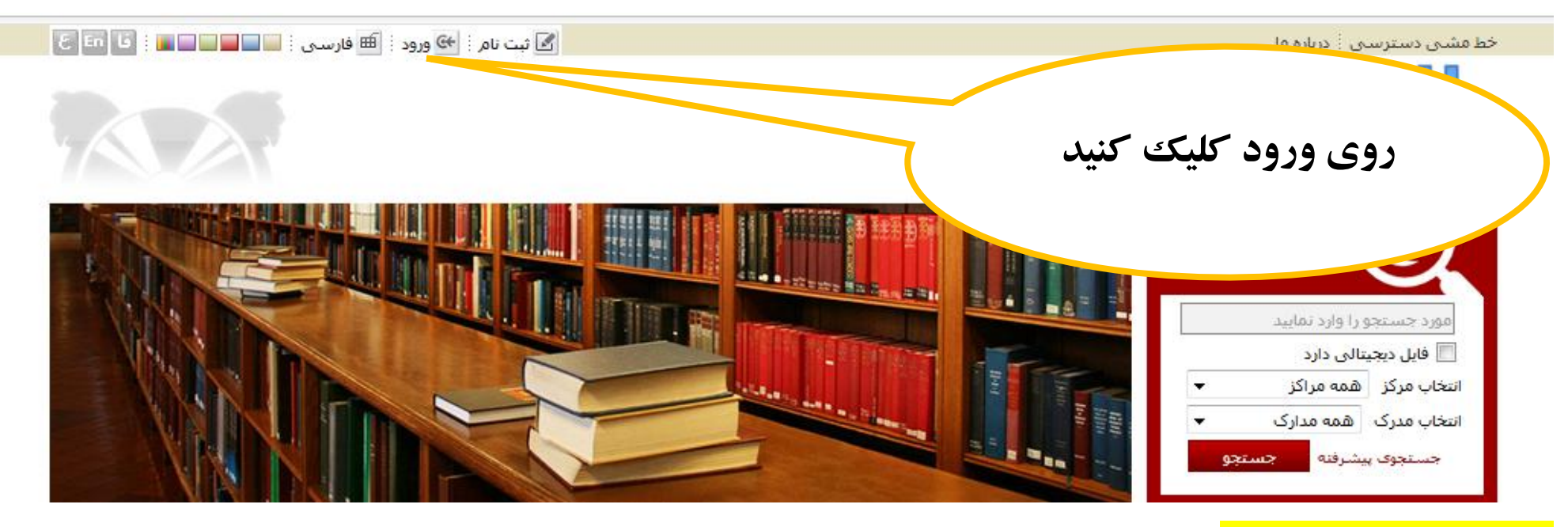

<mark>تا وارد صفحه زیر شوید:</mark>

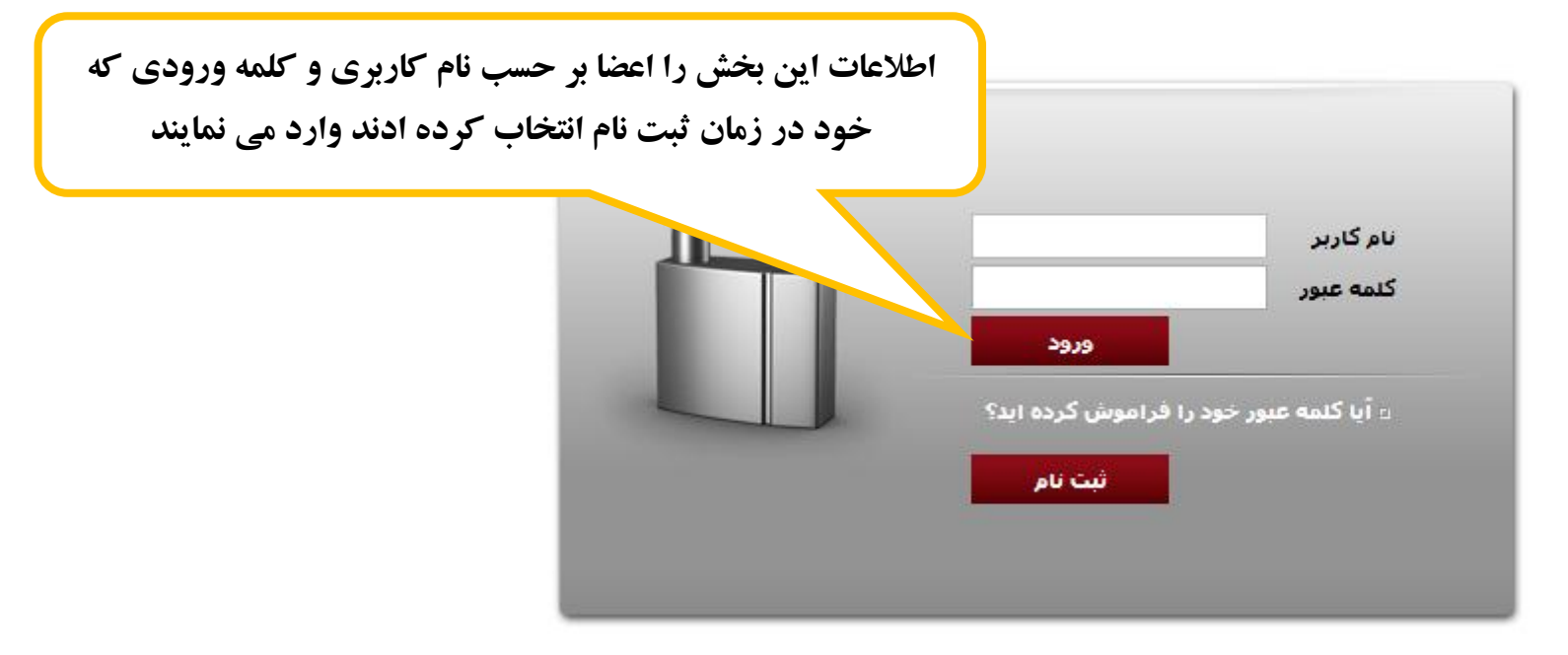

## سپس روی سایت کتابخانه، نام شما نمایش داده میشود و اجازه درخواست عضویت به تمامی کتابخانهها برای شما فراهم میشود:

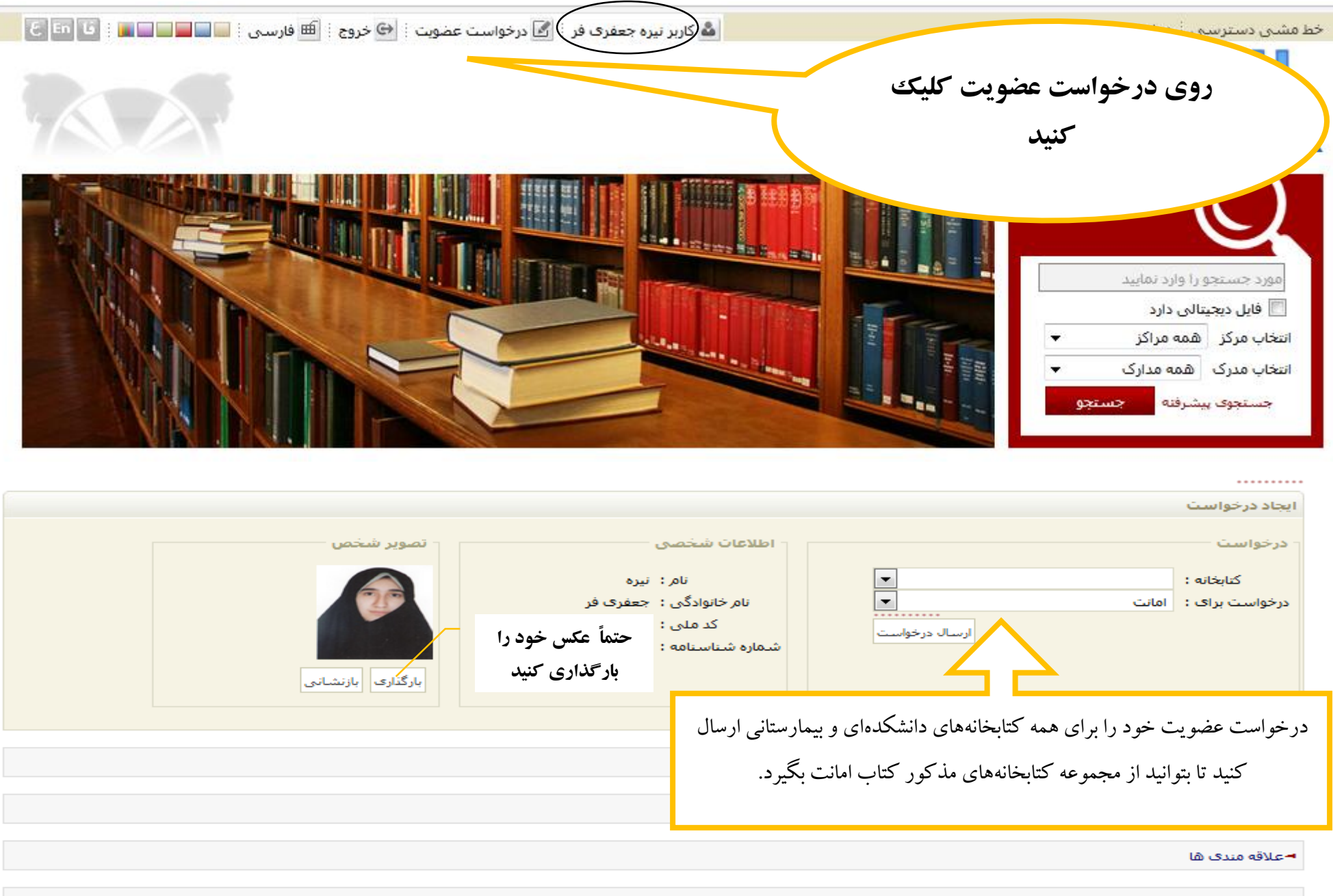

📌 بازگشت

🗕 پيوست ھا